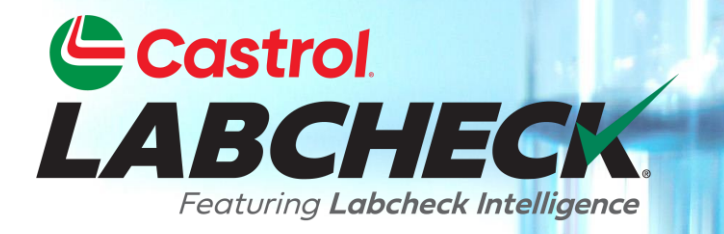

## GUIDE DE DÉMARRAGE RAPIDE

## Soumission d'échantillons d'applications mobiles

## Commencer

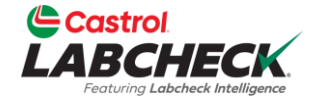

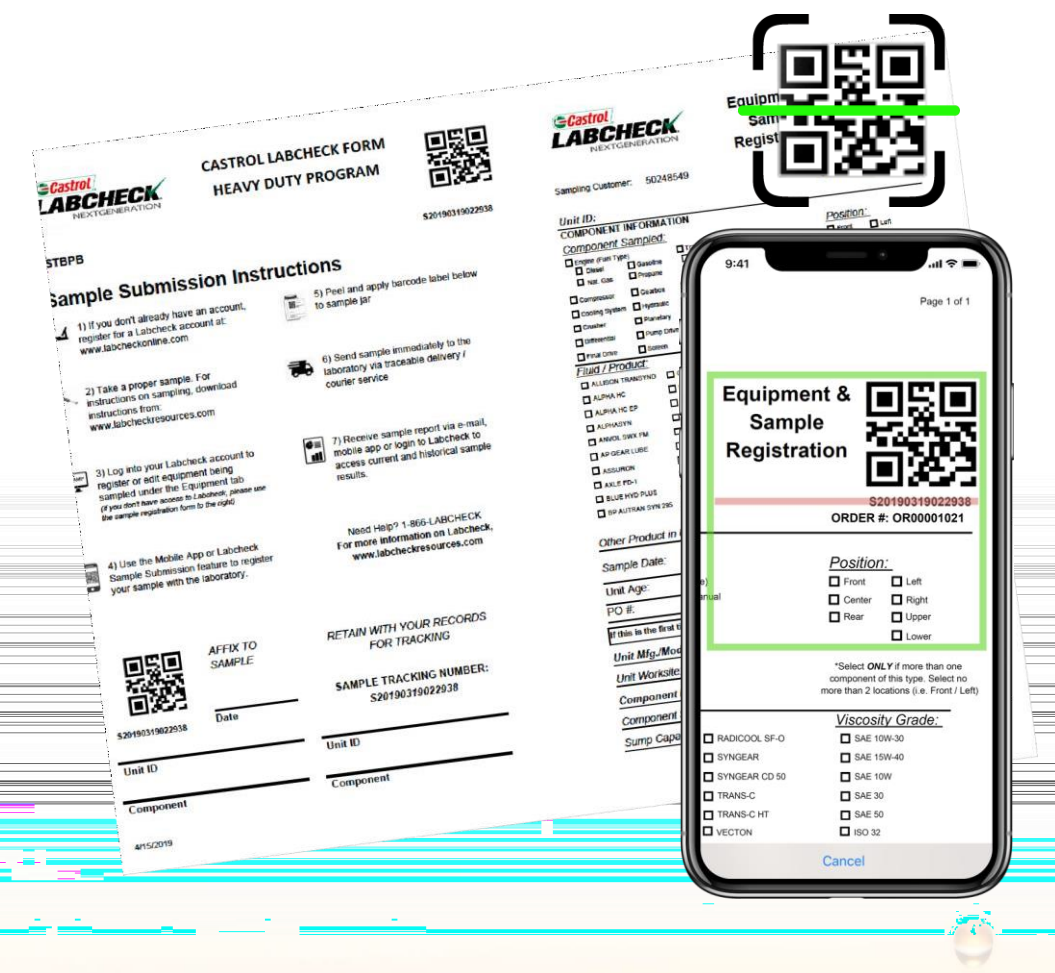

Avant de commencer le processus de soumission d'échantillons, assurez-vous que la dernière version de l'application Labcheck On The Go est installée sur votre appareil.

Le formulaire d'inscription d'échantillons est conçu pour s'intégrer à l'application Castrol Labcheck On The Go et vous permet d'enregistrer rapidement et facilement des échantillons Castrol Labcheck sur le « terrain » ou dans la « boutique ».

# Connexion / Réinitialisation de votre mot de passe

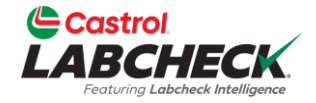

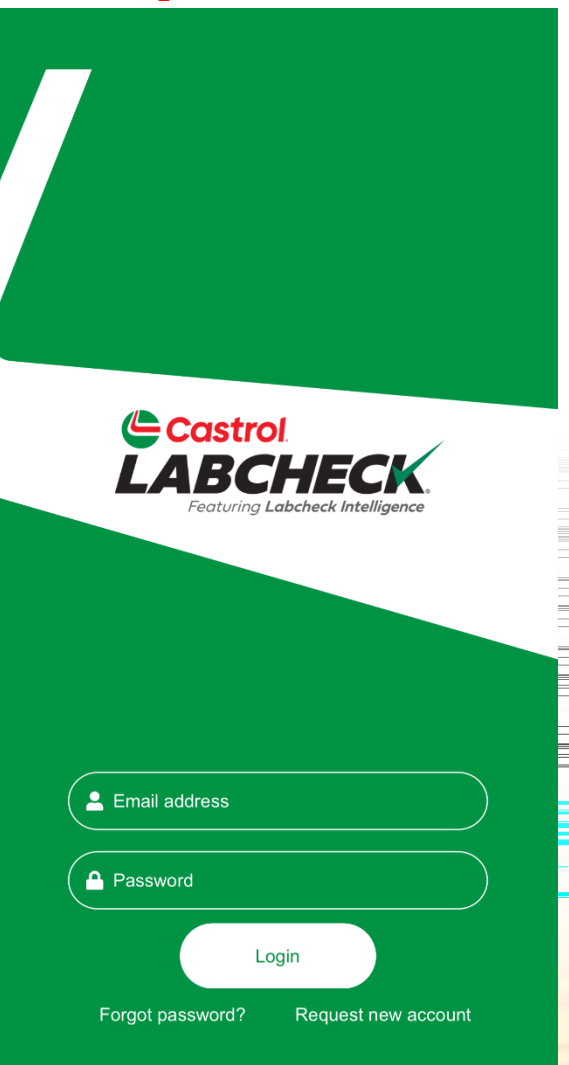

v1.1.53

Entrez l'adresse courriel associée à votre compte Labcheck et votre mot de passe. Cliquez sur le bouton CONNEXION.

Si vous avez oublié vos justificatifs d'identité, diquez sur le bouton Mot de passe oublié?, puis entrez votre adresse courriel, et un nouveau mot de passe vous sera envoyé sous peu.

Si vous êtes nouveau sur Labcheck, vous pouvez demander un nouveau compte en diquant sur le lien Demander un nouveau compte. Veuillez noter que l'activation de votre nouveau compte peut prendre jusqu'à 48 heures.

### Enregistrement de l'échantillon

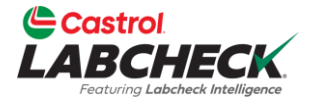

| Castrol<br>LABCHECK<br>Fectures Labered Methylece | Sample Submission |
|---------------------------------------------------|-------------------|
| General Information                               |                   |
| QR Code                                           |                   |
| Site                                              | (                 |
| Unit                                              | (                 |
| Component                                         | (                 |
| Date Sampled<br>Nov 13,2024                       | i                 |

Q

Samples

iΞ

l abel

۲.

Support

Next

맖

Q

Q

Q

Pour commencer le processus d'enregistrement des échantillons, appuyez sur l'icône ÉTIQUETTES dans la barre de menu au bas de l'application.

Suivez les étapes ci-dessous pour commencer : Balayez le code QR sur le formulaire de traitement de l'échantillon ou décollez l'étiquette.

Sélectionnez le site (succursale ou compte auquel la machine est associée)

Sélectionnez l'unité (machine) et le composant à échantillonner

La date de l'échantillon sera par défaut la date actuelle; Vous pouvez ajuster au besoin.

## Étape 1 – Numérisation du code QR

Sample Submission

Castrol

General Information

QR Code

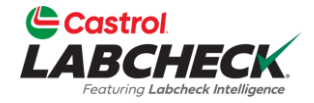

#### Étape 1:

Pour scanner un code QR, diquez simplement sur le bouton SCAN au-dessus du champ du code QR et l'appareil photo de votre appareil s'ouvrira.

Alignez la boîte avec le code QR sur l'ÉTIQUETTE DE LA BOUTEILLE ou le FORMULAIRE D'ÉCHANTILLON.

La caméra enregistrera le code QR et remplira le numéro de suivi dans le champ du code QR. Remarque : La première fois que vous utilisez cette fonction, l'application vous demandera la permission d'utiliser l'appareil photo. Appuyez sur AUTORISER. Vous pouvez également taper manuellement le numéro de suivi imprimé sous le code QR.

## Étape 2 – Sélection de la machine

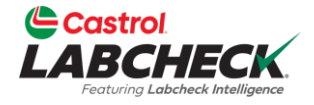

| Fluid Information                               |                  |  |
|-------------------------------------------------|------------------|--|
| Manufacturer                                    | Q                |  |
| Brand                                           | Q                |  |
| Grade                                           | Q                |  |
| Age of component                                | Unit             |  |
| Age of fluid                                    | Unit             |  |
| Fluid change?                                   | Option           |  |
| Filter change?<br>Fluid added since last change | Yes No           |  |
| Value                                           | Unit             |  |
| Back                                            | Next             |  |
|                                                 |                  |  |
|                                                 |                  |  |
| Q III<br>Samples Labels                         | Support Settings |  |

#### Étape 2:

Une fois que vous avez ajouté le code QR et les informations de la machine, diquez sur le bouton SUIVANT pour continuer.

Les informations sur le fabricant, la marque et la qualité de l'huile seront remplies en fonction des informations stockées sur le site Web de bureau. Vous pouvez l'écraser au besoin.

Si vous ne trouvez pas l'appareil que vous recherchez dans la liste, mais que vous savez qu'il est déjà enregistré, contactez le support Castrol Labcheck pour vous assurer que votre compte est associé à la bonne succursale ou au bon compte.

## Étape 3 – Exemple de renseignements

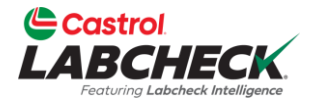

| Fluid Information                                |         |          |  |
|--------------------------------------------------|---------|----------|--|
| Manufacturer                                     |         | Q        |  |
| Brand                                            |         | Q        |  |
| Grade                                            |         | Q        |  |
| Age of component                                 |         | Unit     |  |
| Age of fluid                                     |         | Unit     |  |
| Fluid change?                                    | Option  |          |  |
| Filter change?<br>Fluid added since last change? | O Yes   | No No    |  |
| Value                                            | Un      | it       |  |
| Back                                             |         | Next     |  |
|                                                  |         |          |  |
|                                                  |         |          |  |
| Q 🗮<br>Samples Labels                            | Support | Settings |  |

#### Étape 3:

Après avoir sélectionné la machine, vous devrez remplir les exemples d'informations suivants : Type d'huile : Si vous êtes déjà inscrit, ces renseignements seront préremplis. Vous pouvez la mettre à jour ou ajouter le type d'huile s'il est vide. Vous devez entrer un fabricant, une marque et une qualité d'huile.

Âge de la machine/de l'huile : Indiquez le nombre d'heures sur la machine et la durée de service de l'huile.

Vidange d'huile : L'huile a-t-elle été changée au moment de l'échantillonnage? Changement de filtre : Le filtre a-t-il été changé au moment de l'échantillonnage? Huile ajoutée : Quelle quantité d'huile a été ajoutée à la machine au moment de l'échantillonnage? Cette information est essentielle à l'interprétation précise de l'échantillon Labcheck.

# Étape 4 – Renseignements supplémentaires

| Work Order #                        |                        |                    |               |   |
|-------------------------------------|------------------------|--------------------|---------------|---|
|                                     |                        |                    |               |   |
| PO                                  |                        |                    |               |   |
| omment                              |                        |                    |               |   |
| Any additional t<br>of the Data Ana | testing require        | ed, or informatior | for attention |   |
|                                     |                        |                    |               |   |
|                                     |                        |                    |               |   |
|                                     |                        |                    |               |   |
|                                     |                        |                    |               |   |
|                                     |                        |                    |               |   |
|                                     |                        |                    |               |   |
| ) By selecting S<br>onditions       | <u>Submit, you are</u> | e agreeing Terms   | and           |   |
| Back                                |                        |                    | Submit        | - |
|                                     |                        |                    |               |   |
|                                     |                        |                    |               | _ |
|                                     |                        |                    |               |   |
|                                     |                        |                    |               |   |
|                                     |                        |                    |               |   |
|                                     |                        |                    |               |   |

#### Étape 4:

Vous avez la possibilité d'ajouter un bon de travail et/ou un bon de commande à l'exemple d'information.

La section Rétroaction vous permet de fournir des commentaires supplémentaires sur les conditions de fonctionnement d'une machine ou des notes sur tout problème observé avec la machine. L'étape du dossier est l'onglet Soumettre, qui complète le processus d'enregistrement de l'échantillon.

Après avoir soumis l'échantillon, vous recevrez une confirmation que l'échantillon a été enregistré avec succès. À ce stade, vous pouvez envoyer un autre échantillon. Vous pouvez sélectionner la même unité (machine), qui préremplira certains renseignements, ou vous pouvez enregistrer un autre échantillon, ce qui vous ramènera au début.

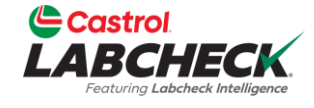

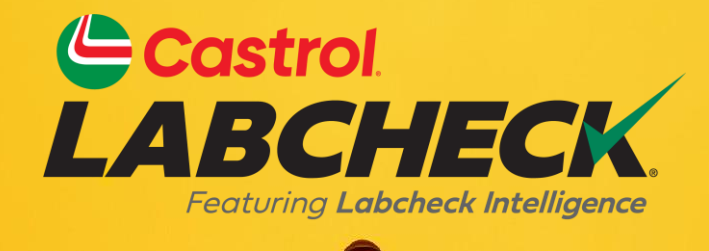

#### PRISE EN CHARGE DE CASTROL LABCHECK Téléphone: 866-LABCHECK (522-2432) Labchecksupport@bureauveritas.com https://www.labcheckresources.com/

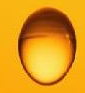

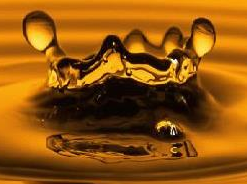